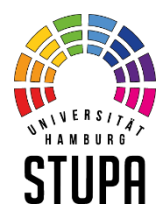

# Livestream der Sitzung des Studierendenparlamentes am 4. Februar 2021

Liebe Kommilitoninnen und Kommilitonen,

pandemiebedingt und auf Grund der geltenden Hamburgischen SARS-CoV-2-Eindämmungsverordnung muss die Sitzung unter besonderen Sicherheits- und Hygienebestimmungen stattfinden, weshalb insbesondere auch die interessierte Öffentlichkeit nicht (unmittelbar) an der Sitzung teilnehmen kann. Für die Hochschulöffentlichkeit wird eine Echtzeit-Übertragung über den Anbieter "Zoom" bereitgestellt.

## 1. Benutzerkonto beim Anbieter "Zoom"

Um den Livestream sehen zu können, ist ein "Zoom"-Benutzerkonto erforderlich. <u>Dieses Konto ist für</u> <u>alle Studierenden der Universität Hamburg bereits eingerichtet!</u>

Eure Daten und Einstellungen könnt Ihr unter

https:///uni-hamburg.zoom.us

➔ "Sign In"

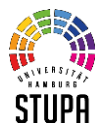

einsehen und anpassen. **Hierzu benötigt Ihr Eure sog. B-Kennung und das dazugehörige Passwort** – beides benötigt Ihr ansonsten zum Beispiel für Euren Zugang zu STINE.

(Es wird empfohlen, die korrekte Einrichtung des Kontos und des Downloads der notwendigen Software vor den folgenden Schritten zu überprüfen!)

### 2. Registrierung für den Livestream

Im Vorfeld der StuPa-Sitzung ist eine Registrierung für den Livestream mit einem Zoom-Benutzerkonto der UHH erforderlich. Hierfür ist folgender Link in einem Internetbrowser aufzurufen:

#### https://uni-

hamburg.zoom.us/webinar/register/WN\_f70ZGS1oTjqnjB2pMzv9bA

Ihr erhaltet sodann eine E-Mail mit einem **persönlichen Kenncode** und einem <u>Link zum Aufruf des</u> <u>Livestreams</u> am Donnerstag, 4. Februar 2021, ab 17.30 Uhr (Achtung: Sitzungsbeginn ist erst um 18.00 Uhr).

## 3. Login am Sitzungstag

Durch einen Klick auf den Link, der Euch direkt nach der Registrierung (s.o.) per E-Mail geschickt wird, sollte sich das Programm "Zoom" auf Eurem Computer, Smartphone o.ä. automatisch öffnen. (Voraussetzung ist selbstverständlich, dass Ihr "Zoom" bereits heruntergeladen und installiert habt; falls dem noch nicht so sein sollte, folgt bitte den jeweiligen Anweisungen.)

Für den Login wählt im entsprechenden Dialog-Feld die Option "Anmelden mit SSO" aus. Die sog. Unternehmens-Domain ist: <u>uni-hamburg.zoom.us</u>. Sodann werdet Ihr – nach erfolgreicher Anmeldung an Eurem UHH-Zoom-Konto mittels B-Kennung und Passwort – automatisch den Livestream sehen können, sobald die Sitzung beginnt.

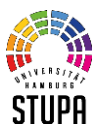

## 4. Weitere Informationen

Weitere Informationen zu "Zoom" stellt das Regionale Rechenzentrum unter folgendem Link bereit:

<u>https://www.rrz.uni-</u> <u>hamburg.de/services/weitere/medienkompetenz/videokonferenzen/zoom.html</u>

> Hamburg, 2. Februar 2021 gez. Ramon Weilinger